# **CPL CONNECT WEBCASTING**

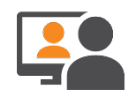

## LOGGING INTO THE WEBINAR

You will be able to join the webinar as early as 30 minutes before the event start time.

#### How do I join a webinar?

- 1. From the webinar reminder email COPY/PASTE the webinar event's link into your browser.
- 2. Enter your Checkpoint Learning account login credentials and you will be taken to the webinar's Course Activity Profile page.
- 3. Click the green **LAUNCH WEBINAR** button from the Course Activity Profile page left side navigation. The launch button is not displayed until the webinar is within a half-hour of the start time. If you login earlier than 30 minutes before you may need to refresh the page (F5) or begin from step one above.

| THOMSON REUTERS CHECKPOINT LEARNING                                          |                                                    |                                                                                                    |  |  |
|------------------------------------------------------------------------------|----------------------------------------------------|----------------------------------------------------------------------------------------------------|--|--|
| Homeroom Search Courses S                                                    | tatus Reports Activity History                     | y Learning 🗸 Resources                                                                                                    |  |  |
| User:<br>Launch live event                                                   | Course Activity P                                  | rofile                                                                                                    |  |  |
| Note: Clicking the 'Launch' button below                                     | Course Activity Details                            |                                                                                                    |  |  |
| may open a new window which points to<br>a third-party website.              | Title:<br>Identification Number:<br>Parent Course: | Quarterly Yellow Book Update: Q2 2021<br>W645T<br>Quarterly Yellow Book Update: Q2 2021<br>Obselve internet Book Update: Q2 2021 |  |  |
| Webinar Instructions : Login                                                 | Sponsor:                                           | Checkpoint Learning (Group Internet Based)                                                                                       |  |  |
| instructions and additional Webinar<br>information will be available in this | Media:                                             | Webinar                                                                                                    |  |  |
|                                                                              |                                                    |                                                                                                    |  |  |

#### After I click Launch Webinar, what should I see?

The webinar presentation will open in a new window:

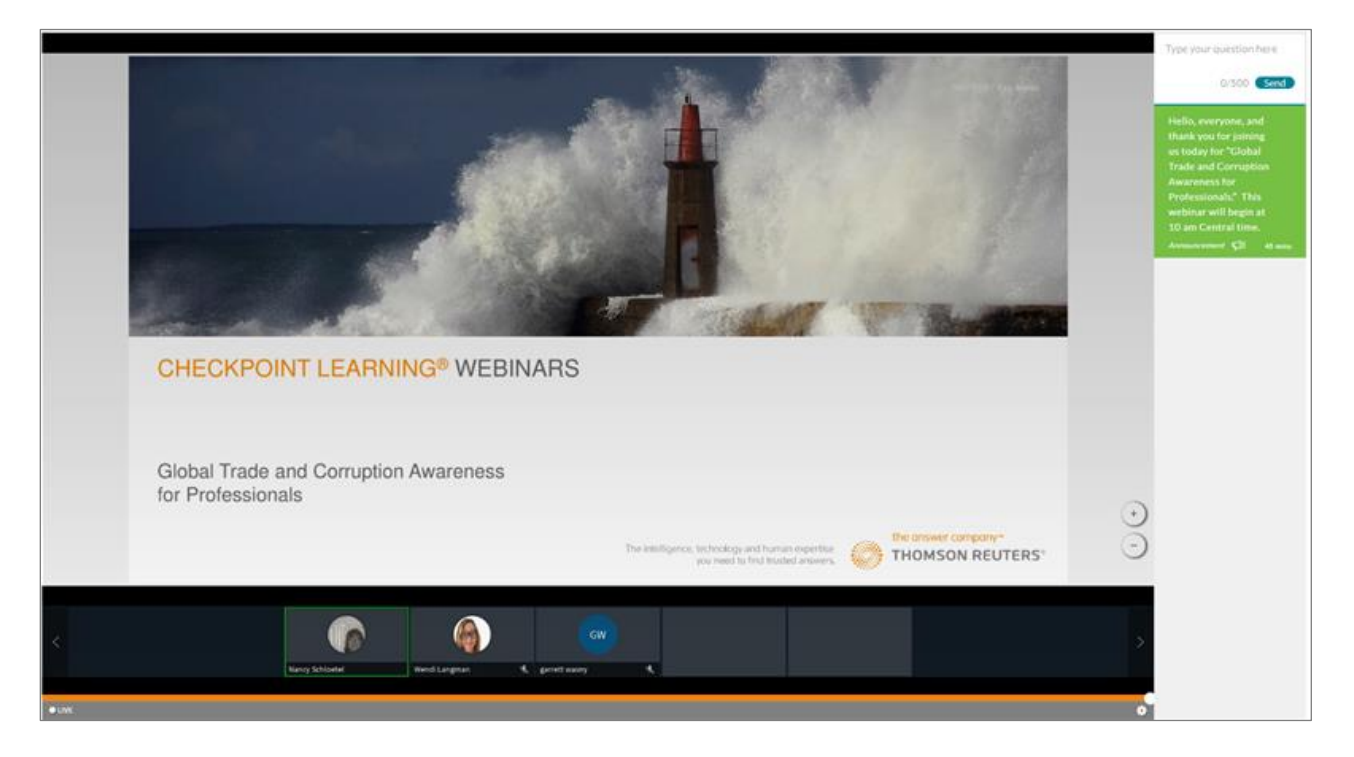

# DISABLE POP-UP BLOCKER

To participate in the webinar, you must disable your browser's pop-up blocker.

## How do I disable pop-up blocker?

To disable Pop Up Blocker in Chrome:

- Top right of Chrome Window- click the 3 dots and choose Settings then Privacy and Security
- Click on Site Settings-scroll down and click on "Pop Ups and redirects"
- Select Sites can send pop-ups
- To disable Pop Up Blocker in Firefox:
- Click the three horizontal bars in the upper right corner and select Settings
- Select the Privacy and Security on the left side navigation
- Under the Permissions section uncheck the box next to Block pop-up windows
- Close the window and click OK

To disable Pop Up Blocker in Microsoft Edge:

- Top right Edge browser window- click the 3 dots ... and choose Settings, then Cookies and site permissions
- Select "Pop-ups and redirects"
- Move the Block toggle to off to allow pop-ups
- You can also add specific websites, for which you want to block and allow pop-ups

To disable Pop Up Blocker in Explorer:

- Click on Tools (gear) at top right corner of Explorer browser Click on Internet Options (a window will open)
- Click on Privacy tab and Turn off Pop Up blocker

## **RESIZE THE PRESENTATION**

If the webinar display is too small you can increase the zoom level on your browser to make it larger.

#### For most browsers you can click Ctrl + plus sign (+) to Zoom in and Ctrl + minus - sign (-) to Zoom out.

See below for additional ways to adjust browser Zoom levels:

#### Google Chrome

At the top right of your Chrome browser click the More icon

Next to "Zoom," click plus sign (+) to zoom in and make the presentation larger

Zoom – 200% +

#### **Firefox**

Click the menu button  $\equiv$  at the top right

Next to Zoom on the menu that opens and click the plus sign (+) to Zoom in

Zoom - 100% + 🖍

or Ctrl + scroll mouse wheel up to Zoom in

#### Microsoft Edge

Ctrl + plus sign (+) to Zoom in, or Ctrl + scroll mouse wheel up Zoom in

#### Explorer

In Internet Explorer, on the View menu, point to Zoom, and then select a different level

| File | Edit     | View    | Favorites | Tools | Help |             |            |        |
|------|----------|---------|-----------|-------|------|-------------|------------|--------|
|      | Toolba   | rs      |           |       | >    | lools 🕶 🔞 🕶 | <b>N N</b> | 3      |
|      | Explore  | er bars |           |       | >    |             |            |        |
|      | Go to    |         |           |       | >    |             |            |        |
|      | Stop     |         |           |       | Esc  |             |            |        |
|      | Refresh  | 1       |           |       | F5   |             |            |        |
|      | Zoom     | (215%)  |           |       | >    | Zoom ii     | n          | Ctrl + |
|      | Text siz | e       |           |       | >    | Zoom o      | ut         | Ctrl - |

## **CPE CREDIT INFORMATION**

## How will attendance tracking work?

• There will be attendance verification pop-ups. When a pop-up occurs, you will hear an audible cue and have one minute to respond. Please click the I am present button before the timer expires. Attendance pop-ups look like this:

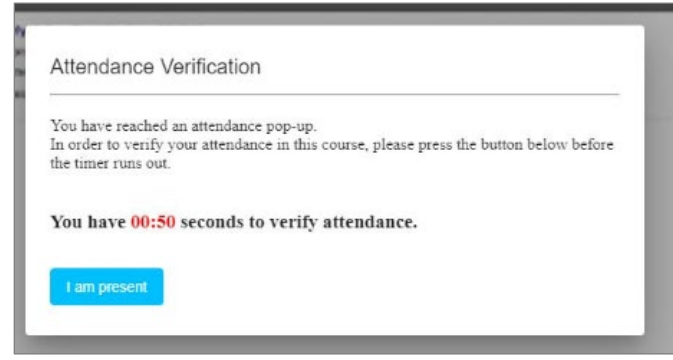

**Note:** Please do not view the webinar in picture-in-picture mode. Your attendance verification pop-up responses may not be recorded properly.

#### How will I get my CPE Certificate?

• Your CPE certificate will still be available in the Activity History section of your Checkpoint Learning account.

#### When will I get my CPE Certificate?

• If you meet the minimum attendance check requirement, your certificate will be in your account within 24 hours. If you did not meet the minimum attendance check requirements your certificate will not be available in your account and you may call 800.431.9025 Option 2, 2. We will then review your request.

**Note:** Because group moderator forms are processed manually, if you are attending as a group and sending in a moderator form, please expect a 5 business-day turn around (although most likely shorter).

#### **Q&A FUNCTION**

#### How do I ask a question or send a message to the moderator or presenter during the live event?

• The Q&A panel is on the upper right side of your screen. Type your message and click the **Send** button. The message will then appear below.

|        | 0/500         | Send |
|--------|---------------|------|
| When w | ill I receive | >    |
| my CPE | certificate?  |      |
| me     |               | Now  |

• There is a limit of 500 characters per question so if you would like to add additional information, click the thread below and enter extra text in the **Reply here** text box.

| Type your question here                                     |       |      |
|-------------------------------------------------------------|-------|------|
|                                                             | 0/500 | Send |
| Are questions lengths limited to specific character amount? |       | >    |
| me<br>Reply here                                            |       | New  |

The event moderator will respond to your questions by replying in the Q&A panel, or your questions may be answered aloud by the presenter.

#### How do I view the response to a question?

- When you receive a response to your message, you will see a blue dot indicating a new response is available.
- Click the thread to view unread messages. If you want to ask a follow up to the same question, you can use the **Reply here** text box below the moderator's answer. Or, you could use the "Type your questions here" field to start a new topic.

| Type your question here                                        |       |          |
|----------------------------------------------------------------|-------|----------|
|                                                                | 0/500 | Send     |
| Are questions lengths limited to specific character amount? me |       | ><br>New |
| Yes, 500 characters is the limit.                              |       | New      |
| Reply here                                                     |       |          |

#### What can I do if the Q&A panel isn't showing up on the right side of my screen?

- Try refreshing the page by pressing F5 on your keyboard.
- If you increase your Zoom level so the presentation is covering the whole screen the Q&A panel will move to the bottom of your screen. Scroll down to see the Q&A panel at the bottom of your screen.

| 08/06/21 Performing Efficient Audits of Employee Benefit Plans |                                                              |
|----------------------------------------------------------------|--------------------------------------------------------------|
| All Free will Freihier Flus:                                   |                                                              |
| C S S S S S S S S S S S S S S S S S S S                        | ×                                                            |
| O Off Air                                                      | Use the scroll bar<br>on the right side<br>of your screen to |
| 0/500 Send                                                     | panel below the presentation.                                |

## **TROUBLESHOOTING**

I'm getting a server error after I click LAUNCH WEBINAR.

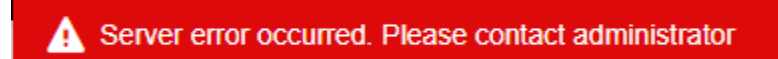

• The easiest thing to do if you're receiving a server error is to switch to a new browser. For example, you're using Chrome, you can switch to Edge.

#### I'm getting an error during the webinar.

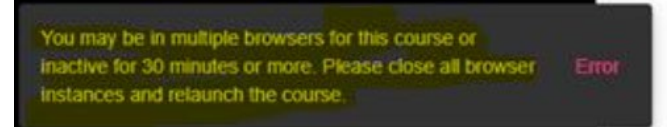

• The message means that your CPE attendance check responses are no longer being recorded by the system even if you are still receiving the popups. Please follow the instructions in the error message to close all browser instances and relaunch the webinar.

#### I'm not hearing anything.

• Make sure your computer speakers are not muted and are turned up.

#### I'm getting a blank screen.

• Make sure your pop-up blocker is off. See Disable Pop-up Blocker section above for more information.

#### The presentation appears to be frozen.

Due to connectivity issues your screen might appear to be frozen. If this happens:

- Try refreshing by pressing F5 on your keyboard.
- Use a stable internet connection & avoid shared routers or hotspots.
- Try clearing your cache.
- Set up your computer close to your internet router.
- Try disconnecting from VPN.

# SYSTEM REQUIREMENTS

#### Desktop Browsers

| os            | Browser Name      | Supported Browser Version                                |
|---------------|-------------------|----------------------------------------------------------|
| Windows       | Internet Explorer | IE 11                                                    |
| Windows       | Edge              | Latest official version                                  |
| Windows, OS X | Firefox           | Latest official version, Latest Extended Support version |
| Windows, OS X | Chrome            | Latest official version                                  |
| osx           | Safari            | Latest official version                                  |